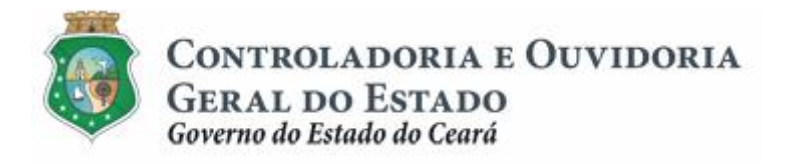

# Sistema de Convênios e Congêneres do Ceará Ë SICONV-CE

# Módulo: Execução

Funcionalidades:

- 1. Liberação de Recursos:
  - a. Comprovação da Contrapartida
  - b. Validação de Contrapartida
- 2. Aquisição e Contratação de Bens e Serviços
- 3. Movimentação de Recursos Financeiros:
  - a. Documentos de Liquidação
  - b. Pagamento de Despesas

Tutorial para Operacionalização de Convenentes

Junho de 2015

Controladoria e Ouvidoria Geral do Estado do Ceará - CGE Coordenadoria de Controle Interno Preventivo . COINP Célula de Monitoramento dos Controles Internos . CEMCO

## José Nelson Martins de Sousa

Secretário Chefe da Controladoria e Ouvidoria Geral do Estado

## Antônio Marconi Lemos da Silva

Secretário Adjunto da Controladoria e Ouvidoria Geral do Estado

## Kelly Cristina de Oliveira Barbosa

Coordenadora de Controle Interno Preventivo

## Paulo Rogério Cunha de Castro

Orientador da Célula de Gerenciamento de Riscos

## Luanda Maria de Figueiredo Lourenço

Articuladora de Controle Interno Preventivo responsável pela elaboração

Controladoria e Ouvidoria Geral do Estado do Ceará - CGE Coordenadoria de Controle Interno Preventivo - COINP Centro Administrativo Governador Virgílio Távora Av. Ministro José Américo, s/n - Ed. SEPLAG Cambeba - Fortaleza (CE) www.cge.ce.gov.br Fone: (85) 3101.3482/ 3101-3464/ 3218-1287 Fax: (85) 3101.3480 E-mail: <u>convenios@cge.ce.gov.br</u>

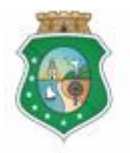

Sistema/Módulo: SICONV-CE/EX Usuário: Convenente Data: 23/06/2015 Versão: 00 Página 3 de 25

## PAGAMENTO DE DESPESAS

## INTRODUÇÃO

A transferência de recursos financeiros por meio de convênios e instrumentos congêneres estabelecida pela Lei Complementar nº 119/2012, regulamentada pelos Decretos Estaduais nº 31.406/2014 e nº 31.621/2014, deverá obedecer às seguintes etapas:

- I. Divulgação de Programas;
- II. Cadastramento de Parceiros;
- III. Aprovação ou Seleção de Plano de Trabalho;
- IV. Celebração do Instrumento;
- V. Execução, Acompanhamento e Fiscalização;
- VI. Prestação de Contas ou Tomada de Contas.

A **Execução** é composta de atividades administrativas e financeiras efetuadas pelos atores do processo para execução de ações em regime de parceria.

Este documento foi elaborado com a finalidade de auxiliar os convenentes quanto ao correto registro de informações e documentos no SICONV-CE.

Para fins de monitoramento das etapas do processo de transferência de recursos, a Controladoria e Ouvidoria Geral do Estado do Ceará mantém, em 9(nove) órgãos do Poder Executivo Estadual, a seguir identificados, Articuladores de Controle Interno Preventivo capacitados para oferecer orientações quanto ao processo e suporte quanto à utilização do SICONV-CE:

- 1. Casa Civil
- 2. Departamento Estadual de Rodovias DER
- 3. Secretaria da Cultura SECULT
- 4. Secretaria da Educação SEDUC
- 5. Secretaria da Saúde SESA
- 6. Secretaria das Cidades
- 7. Secretaria de Desenvolvimento Agrário SDA
- 8. Secretaria do Esporte SESPORTE
- 9. Secretaria do Trabalho e Desenvolvimento Social STDS

Por fim, este documento possui controle de versões, sendo de responsabilidade da CGE sua atualização e dos leitores a utilização da versão em vigor publicada no sítio eletrônico da CGE.

#### ATENÇÃO!

A inserção de dados no SICONV-CE é de responsabilidade de cada um dos atores envolvidos, portanto, a senha de acesso às funcionalidades é pessoal e intransferível.

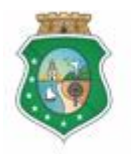

## PAGAMENTO DE DESPESAS

## GLOSSÁRIO

- <u>Concedente</u> . órgão ou entidade do Poder Executivo Estadual responsável pela transferência de recursos financeiros a ente ou entidade pública, pessoa jurídica de direito privado ou pessoa física, para a execução de ações por meio de convênios ou quaisquer instrumentos congêneres;
- <u>Convenente</u>: parceiro selecionado para a execução de ações em parceria com órgãos e entidades do Poder Executivo Estadual por meio de convênio ou instrumento congênere;
- III. <u>Documento de Liquidação:</u> Documento que comprova a entrega do bem ou realização do serviço pelo fornecedor do convenente. Deve ser inserido no sistema com pré-condição para emissão de Ordem Bancária de Transferência - OBT. Em alguns tipos específicos de OBT para convenente esse documento pode ser inserido até 30 dias após o pagamento da OBT.
- IV. <u>Ordem Bancária de Transferência</u>. <u>OBT</u>: Documento emitido pelo convenente no SICONV-CE e que transfere os recursos da Conta Específica para o pagamento de despesas do Convênio.
- V. <u>Responsável pelo Parceiro:</u> Pessoa Física que tem a função legalmente atribuída para representar o parceiro, inclusive perante a administração pública. Ex (Prefeito, Presidente de Entidade Associativa,etc.)
- VI. <u>Representante:</u> Pessoa Física autorizada pelo Responsável pelo Parceiro a efetuar registros no SICONV-CE. Somente os parceiros Pessoa Jurídica podem nomear representante.
- VII. <u>Status das OBTos:</u>
  - 1. *Efetivada* A transação bancária foi realizada de acordo com a OBT gerada.
  - 2. *Não Efetivada* A transação bancária não foi realizada pelo motivo informado pela instituição bancária. Ex: Saldo insuficiente, conta destino inexistente.
  - 3. *Pendente de Documento de liquidação .* Ordem Bancária que foi efetivada para o convenente e que deve ter incluídos os documentos de liquidação em até 30 dias após o pagamento.
  - Pendente de Autorização Status após a Ordem Bancária ser gerada no SICONV-CE, aguardando autorização do convenente para envio ao Banco.
  - 5. *Autorizada*. Ordem Bancária que foi autorizada pelo convenente e que será enviada ao Banco na data prevista para o pagamento.
  - 6. *Não Autorizada*. OBT não foi autorizada pelo responsável/autorizador do convenente.

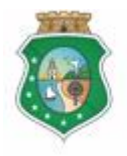

Sistema/Módulo: SICONV-CE/EX Usuário: Convenente Data: 23/06/2015 Versão: 00 Página 5 de 25

## PAGAMENTO DE DESPESAS

- Transmitida. A Ordem Bancária foi enviada ao Banco para transferência de recursos da conta do convênio conforme solicitação.Esse status permanece até que o SICONV-CE receba da CAIXA a informação da movimentação solicitada.
- 8. *Cancelada*. Situação em que a Ordem Bancária foi cancelada pelo representante do convenente ou que não foi autorizada até o dia de pagamento previsto na OBT.

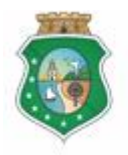

GERAL DO ESTADO Governo do Estado do Ceará Sistema/Módulo: SICONV-CE/EX Usuário: Convenente Data: 23/06/2015 Versão: 00 Página 6 de 25

## **PAGAMENTO DE DESPESAS**

## SUMÁRIO

| 1 CADASTRAR AUTORIZADOR DE ORDEM BANCÁRIA DE                        |          |
|---------------------------------------------------------------------|----------|
| TRANSFERÊNCIA Ê OBT                                                 | 7        |
| 1.1 Descrição                                                       |          |
| 1.2 Telas:                                                          | _        |
| 1.2.1 Acessando a funcionalidade:                                   | 3        |
| 1.2.2 Incluindo um Representante como Autorizador                   | 3        |
| 2 GERAR ORDEM BANCARIA DE TRANSFERENCIA - OBT                       | J        |
| 2.1 Descrição                                                       |          |
| 2.2 I elas:                                                         |          |
| 2.2.1 Acessando a funcionalidade                                    | 1        |
| 2.2.2 Incluindo uma OBT: campos iniciais                            | I        |
| 2.2.3 OBT para pagamento a fornecedor / INVOICE documento fiscal de | <b>`</b> |
|                                                                     | 5<br>∕   |
| 2.2.4 OBT para devolução de recursos para coma do tesouro           | + 5      |
| 2.2.5 OBT para Convenente – Potoneão do Tributos o Contribuiçãos    | ر        |
|                                                                     |          |
| 2252 OBT para Convenente Instrumento até R\$ 50.000.00 1            | 7        |
| 2253 OBT para Convenente Restituição de Pagamento com               |          |
| Recursos Próprios                                                   | 3        |
| 2.2.5.4 OBT para Convenente - Devolução de Saldo Remanescente. 1    | 9        |
| 3 AUTORIZAR ORDEM BANCÁRIA DE TRANSFERÊNCIA - OBT 20                | C        |
| 3.1 Descrição:                                                      |          |
| 3.2 Telas:                                                          |          |
| 3.2.1 Acessando a funcionalidade:                                   | 1        |
| 3.2.2 Selecionando uma OBT:                                         | 1        |
| 3.2.3 Autorizando uma OBT: 22                                       | 2        |
| 3.2.4 Não Autorizando uma OBT: 22                                   | 2        |
| 4 CANCELAR ORDEM BANCARIA DE TRANSFERENCIA E OBT 2                  | 2        |
| 4.1 Descrição:                                                      |          |
| 4.2 Telas:                                                          | _        |
| 4.2.1 Acessando a funcionalidade:                                   | 3        |
|                                                                     | 4        |
| 3 FLUXU DAS ATIVIDADES                                              | כ        |

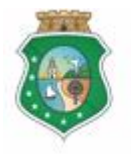

## PAGAMENTO DE DESPESAS

## 1 CADASTRAR AUTORIZADOR DE ORDEM BANCÁRIA DE TRANSFERÊNCIA Ë OBT

#### ATENCÃO!

O RESPONSÁVEL PELO PARCEIRO É SEMPRE AUTORIZADOR DE OBT. O CADASTRO AQUI REFERIDO É DE UM REPRESENTANTE - CADASTRADO NO PROCESSO DE CADASTRAMENTO DE REPRESENTANTES - QUE SERÁ INCLUÍDO COMO AUTORIZADOR DE OBT.

#### 1.1 Descrição

- a) Essa atividade será realizada sempre que for necessário indicar um Representante como autorizador de OBT, além do Responsável pelo Parceiro.
- b) Para essa ação é necessário posicionar o cursor no Menu **Execução**+ e clicar na opção **Cadastrar Autorizador de OBT**+.
- c) Para incluir um autorizador de OBT, dentre os Representantes cadastrados, na tela inicial clicar no botão % ncluir Autorizador+. O sistema exibirá tela para % ncluir Autorizador de OBT+ para escolha do Representante. Após seleção, clicar no botão % ncluir+.
- d) <u>Se o Representante ainda não estiver cadastrado no SICONV-CE</u>, adotar os seguintes procedimentos:
  - i. No Menu **Cadastrol**, clicar na opção **Representante do Parceirol**.
  - ii. Na tela Manter Representante do Parceiro+, clicar no ícone Macluir+
  - iii. Na tela Resquisar Representante+, informar o CPF, pesquisar o nome e clicar no botão Macluir Representante+. Caso o CPF não seja localizado, é necessário efetuar o cadastro no S2GPR, de acordo com o Tutorial Cadastro de Representantes.
  - iv. Em seguida, executar os procedimentos de **Gadastrar Autorizador de OBTÎ**.

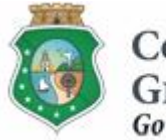

Sistema/Módulo: SICONV-CE/EX Usuário: Convenente Data: 23/06/2015 Versão: 00 Página 8 de 25

## **PAGAMENTO DE DESPESAS**

- 1.2 Telas:
- 1.2.1 Acessando a funcionalidade:

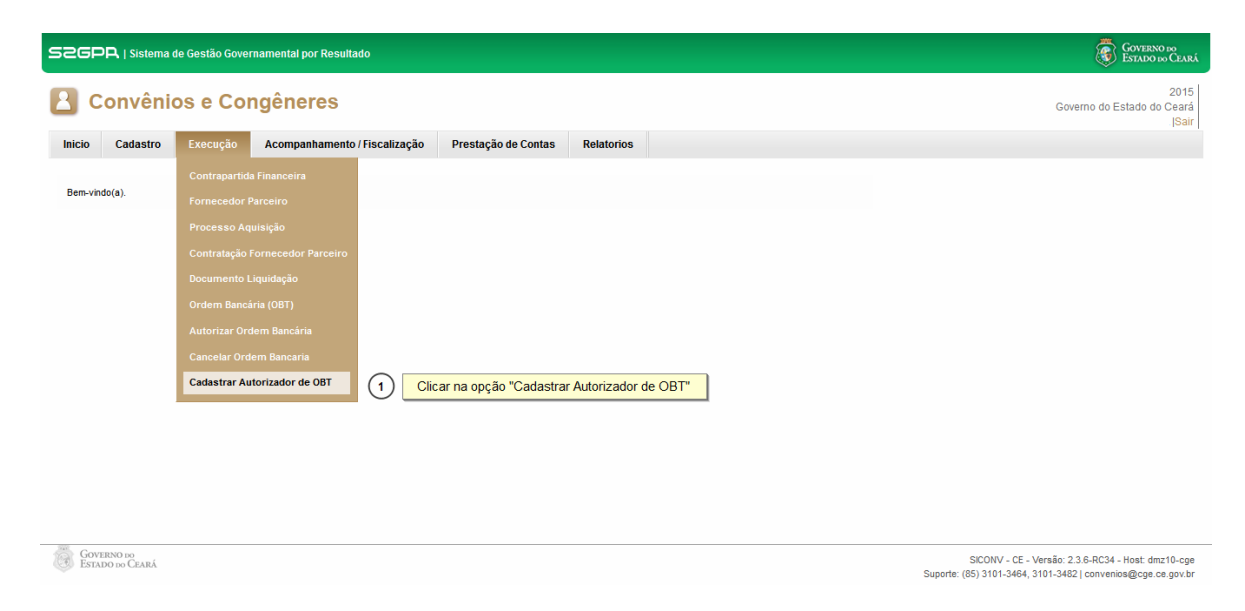

## 1.2.2 Incluindo um Representante como Autorizador

|                                                                                                    | ado                                                                                                    | GOVERNO DO<br>Estado do Ceará                                                                                     |
|----------------------------------------------------------------------------------------------------|----------------------------------------------------------------------------------------------------|----------------------------------------------------------------------------------------------------|
| Convênios e Congêneres     Inicio Cadastro Execução Acompanhamento     Autorizadores de OBT     O Sistema e                                                                                                    | o / Fiscalização Prestação de Contas Relatorios                                                                                                    | 2015<br>Governo do Estado do Ceará<br> Sarr                                                                       |
| Cpf                                                                                                    | Nome                                                                                                    |                                                                                                    |
| Clicar no botão "Incluir Autorizador"                                                                                                    | 1a1de1                                                                                                    |                                                                                                    |
| Scher Contenso on Carel                                                                                                    | ado                                                                                                    | SICONV - CE - Veralio. 2.3.6-RC34 - Host dm216-cpe<br>Superte: (B5) 3101-3464, 3101-3482 (convenios@cge.ce.gov.br |
|                                                                                                    | ສມບ                                                                                                    | 2015                                                                                                    |
| Convenios e Congeneres                                                                                                    |                                                                                                    | Governo do Estado do Ceará<br> Sair                                                                               |
| Inicio Cadastro Execução Acompanhamento                                                                                                    | ) / Fiscalização Prestação de Contas Relatorios                                                                                                    |                                                                                                    |
| Portal >>Módulo de Contrato e Convênios >> Autorizador de<br>Incluir Autorizador de OBT  <br>Fitros de Busca (1) Util<br>CPF Nor<br>Persquisar Cancelar (2) Clicar no botão "Pesqu<br>(3) Clicar no círculo à esquerda para selecion<br>CPF 0<br>0<br>10<br>10<br>10<br>10<br>10<br>10<br>10<br>10<br>10 | DBT >> Zar os "Filtros de Busca" para selecionar o representante cadastrado pelo parceiro ne isar" ar o representante que será incluído como autorizador de OBT Nome 1a2 de 2 |                                                                                                    |

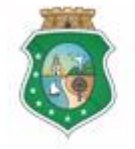

Controladoria e Ouvidoria Geral do Estado

GERAL DO ESTADO Governo do Estado do Ceará Sistema/Módulo: SICONV-CE/EX Usuário: Convenente Data: 23/06/2015 Versão: 00 Página 9 de 25

#### **PAGAMENTO DE DESPESAS**

#### Para cadastrar um Representante:

| S2GPR   Sistema de Gestão Governamental por Resultado                                                                                                    | Governo do<br>Estado do Ceará                                                                                      |
|----------------------------------------------------------------------------------------------------|----------------------------------------------------------------------------------------------------|
| Convênios e Congêneres                                                                                                    | 2015<br>Governo do Estado do Ceará                                                                                 |
| Inicio Cadastro Execução Acompanhamento / Fiscalização Prestação de Contas Relatorios                                                                                                    | ISair                                                                                                    |
| Berrevite<br>Representante do Parceiro*<br>Atualizar Cadastro<br>Clicar na opção "Representante do Parceiro*                                                                                                    |                                                                                                    |
|                                                                                                    |                                                                                                    |
| Goveren no Estado no Clark                                                                                                    | SICONV - CE - Versão: 2.3.8-RC34 - Host: dmz10-cge<br>Suporte: (85) 3101-3464, 3101-3482   convenios@cge.ce.gov.br |
| S2GPR   Sistema de Gestão Governamental por Resultado                                                                                                    | Governo 100<br>Estado 100 Ceará                                                                                    |
| R Convênios e Congêneres                                                                                                    | 2015<br>Governo do Estado do Coartó                                                                                |
| Inicio Cadastro Execução Acompanhamento / Fiscalização Prestarão de Contas Relatorios                                                                                                    | Governo do Estado do Ceara<br> Sair                                                                                |
| more course contact contraction and the contraction of the contact of the contact |                                                                                                    |
| Manter Representantes do Parceiro 🍦 Induir 🕦 Clicar no link "+Incluir"                                                                                                    |                                                                                                    |
|                                                                                                    |                                                                                                    |
| Excluir Nome CPF                                                                                                    |                                                                                                    |
| O fehirnyi                                                                                                    |                                                                                                    |
|                                                                                                    |                                                                                                    |
| GOVERNO IN<br>ESTADO IN CLARÁ                                                                                                    | SEORV - CE - Versão: 2.3.8-RC34 - Host: dmz10-cge<br>Suporte: (85) 3101-3464, 3101-3462   convenios@cge.ce.gov.br  |
| S2GPR,   Sistema de Gestão Governamental por Resultado                                                                                                    |                                                                                                    |
| Convênios e Congêneres                                                                                                    | 2015<br>Governo do Estado do Ceará<br>ISair                                                                        |
| Inicio         Cadastro         Execução         Acompanhamento / Fiscalização         Prestação de Contas         Relatorios           Portal >>Módulo Contrato e Convênios >> Representantes do Parceiro <td></td>                                                                                                    |                                                                                                    |
| Manter Representantes do Parceiro 🗣 Induir Pesquisar Representante                                                                                                    | a lupa para o sistema exibir o nome cadastrado                                                                     |
| CPF         Nome         2           Excluir         Informar o CPF         1         Informar o CPF           Nome         1         Informar o CPF         1           Informar o CPF         1         Informar o CPF         Informar o CPF           Informar o CPF         1         Informar o CPF         Informar o CPF                                                                                                    |                                                                                                    |
| Clicar no botão "Incluir Representante"                                                                                                    |                                                                                                    |
| Contensione<br>Estado no Cana                                                                                                    | SICONV - CE - Versão: 2.3.6-RC34 - Host. dmz10-cge                                                                 |

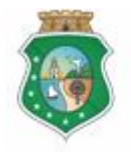

Sistema/Módulo: SICONV-CE/EX Usuário: Convenente Data: 23/06/2015 Versão: 00 Página 10 de 25

## PAGAMENTO DE DESPESAS

#### 2 GERAR ORDEM BANCÁRIA DE TRANSFERÊNCIA - OBT

#### 2.1 Descrição

- a) Essa atividade será realizada:
  - i. Após a inserção do(s) documento(s) de liquidação, para fins de pagamento de despesa prevista no plano de trabalho a um fornecedor;
  - ii. Antes da inserção do(s) documento(s) de liquidação, nos casos de OBT para convenente referente a recolhimento de tributos ou a pagamento de despesas de instrumentos com valor total de até R\$50.000,00.
- b) Para acessar a funcionalidade, no Menu Sexecução+, clicar na opção
   Ordem Bancária (OBT)+.
- c) Na tela inicial, clicar no ícone **% acluir**+para iniciar a geração da OBT.
- d) Selecionar o instrumento para o qual deseja efetuar o pagamento de uma despesa.
- e) Selecionar o tipo de OBT:
  - <u>Pagamento a Fornecedores</u>: utilizada para pagamento de despesas previstas no Plano de Trabalho, em favor do fornecedor dos bens e serviços contratados pelo convenente, para a execução do objeto conveniado;
  - ii. <u>INVOICE Documento Fiscal de Importação</u>: utilizada para pagamento de despesas previstas no Plano de Trabalho e que sejam decorrentes de operação de importação.
  - iii. <u>OBT para Convenente</u>: emitida em favor do convenente para efetuar pagamentos e ressarcimentos nas seguintes situações:
    - <u>Retenção de Tributos e Contribuições</u>: recolhimento de tributos e contribuições retidos por ocasião dos pagamentos de bens e serviços a fornecedores;
    - 2) <u>Instrumento de até R\$50.000,00</u>: pagamento de despesas de instrumentos com valor total de até R\$50.000,00;
    - <u>Restituição de Pagamentos com Recursos Próprios</u>: restituição de pagamentos efetuados com recursos próprios do convenente, condicionada à comprovação da execução do objeto, mediante a apresentação dos documentos de liquidação.
    - 4) <u>Devolução de Saldo Remanescente</u>: devolução de saldo remanescente, inclusive os provenientes de receitas obtidas em aplicações financeiras, referente à parcela de contrapartida.
  - iv. <u>Aplicação Financeira/Resgate</u>: utilizada quando for necessário aplicar os recursos da conta do convênio, em caderneta de poupança ou em fundos lastreados em títulos públicos, na mesma instituição bancária da conta específica do convênio;

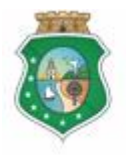

## PAGAMENTO DE DESPESAS

- v. <u>Devolução de Recursos para a Conta do Tesouro</u>: utilizada nas seguintes situações:
  - 1) Devolução de saldo remanescente, a título de restituição, após o término da vigência ou diante da rescisão do instrumento celebrado;
  - Devolução decorrente de glosa efetuada pelo acompanhamento ou pela fiscalização, durante a execução do instrumento;
  - 3) Devolução decorrente de glosa efetuada, quando da análise da prestação de contas.
- f) Preencher os campos com os dados: documento de liquidação (exceção para a OBT para Convenente), data de pagamento, valor do pagamento e domicílio bancário do credor (nos casos de OBT para Convenente);
- g) Para finalizar a operação, acionar o botão Salvar+.

## 2.2 Telas:

## 2.2.1 Acessando a funcionalidade

| S2GPR   Sistema de Gestão Governamental por Resultado |                         |                                             |                 |                                                                                                    |  |  |  |
|-------------------------------------------------------|-------------------------|---------------------------------------------|-----------------|----------------------------------------------------------------------------------------------------|--|--|--|
| Convênie                                              | os e Congêneres         | 2015<br>Governo do Estado do Ceará<br> Sair |                 |                                                                                                    |  |  |  |
| Inicio Cadastro                                       | Execução Acompanhamento | /Fiscalização Prestação de Contas           | Relatorios      |                                                                                                    |  |  |  |
| Bem-vindo(a).                                         |                         |                                             |                 |                                                                                                    |  |  |  |
|                                                       |                         |                                             |                 |                                                                                                    |  |  |  |
|                                                       |                         |                                             |                 |                                                                                                    |  |  |  |
|                                                       | Documento Liquidação    |                                             |                 |                                                                                                    |  |  |  |
|                                                       | Ordem Bancária (OBT)    | (1) Clicar na opção "Ordem E                | Bancária (OBT)" |                                                                                                    |  |  |  |
|                                                       |                         |                                             |                 |                                                                                                    |  |  |  |
|                                                       |                         |                                             |                 |                                                                                                    |  |  |  |
|                                                       |                         |                                             |                 |                                                                                                    |  |  |  |
|                                                       |                         |                                             |                 |                                                                                                    |  |  |  |
|                                                       |                         |                                             |                 |                                                                                                    |  |  |  |
|                                                       |                         |                                             |                 |                                                                                                    |  |  |  |
|                                                       |                         |                                             |                 |                                                                                                    |  |  |  |
|                                                       |                         |                                             |                 |                                                                                                    |  |  |  |
| GOVERNO DO<br>ESTADO DO CEARÁ                         |                         |                                             |                 | SICONV - CE - Versão: 2.3.8-RC34 - Host: dmz10-cge<br>Suporte: (85) 3101-3464, 3101-3482   convenios@cge.ce.gov.br |  |  |  |

## 2.2.2 Incluindo uma OBT: campos iniciais

| sse                    | iPR,   Sistema de Gestão Govername | ental por Resultado                                         |                               |                            |                              |                        |                      | GOVERNO DO<br>Estado do Ceará                            |
|------------------------|------------------------------------|-------------------------------------------------------------|-------------------------------|----------------------------|------------------------------|------------------------|----------------------|----------------------------------------------------------|
| 2                      | Convênios e Congé                  | èneres                                                      |                               |                            |                              |                        |                      | 2015<br>Governo do Estado do Ceará<br><mark> Sair</mark> |
| Inicio                 | Cadastro Execução Ac               | companhamento / Fiscalização Pr                             | restação de Contas Relatorios |                            |                              |                        |                      |                                                          |
| Filtro<br>Nº d<br>Situ | em Bancária + Incluir (1)          | ) Clicar no link "+Incluir"<br>Número da OBT<br>Tipo da OBT | -                             | Fornecedor<br>Data do Paga | amento                       |                        |                      |                                                          |
| Pengoinar              |                                    |                                                             |                               |                            |                              |                        |                      |                                                          |
| ¥B                     | Número da OBT                      | Valor da OBT                                                | Fornecedor                    | Situação<br>da OBT         | Tipo da<br>OBT               | Data da<br>Autorização | Data do<br>Pagamento |                                                          |
|                        | 20141218000000071                  | 27.550,00                                                   |                               | Não<br>Efetivada           | Pagamento<br>a<br>Fornecedor | 18/12/2014             | 19/12/2014           |                                                          |
|                        | 20141218000000072                  | 12.350,00                                                   |                               | Não<br>Efetivada           | Pagamento<br>a<br>Fornecedor | 18/12/2014             | 19/12/2014           |                                                          |
| _                      | 2014121800000073                   | 1 900 00                                                    |                               | Não                        | Pagamento                    | 18/17/2014             | 19/17/2014           |                                                          |

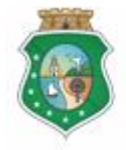

GERAL DO ESTADO Governo do Estado do Ceará Sistema/Módulo: SICONV-CE/EX Usuário: Convenente Data: 23/06/2015 Versão: 00 Página 12 de 25

## **PAGAMENTO DE DESPESAS**

#### Selecionando um instrumento

| S2GPR   Sistema de Gestão Govern             | amental por Resultado                                           |                                              |                                                                | GOVERNO DO<br>Estado do Ceará               |
|----------------------------------------------|-----------------------------------------------------------------|----------------------------------------------|----------------------------------------------------------------|---------------------------------------------|
| Convênios e Con                              | gêneres                                                         |                                              |                                                                | 2015<br>Governo do Estado do Ceará<br>ISair |
| Inicio Cadastro Execução                     | Acompanhamento / Fiscalização Pre                               | stação de Contas Relator                     | ios                                                            |                                             |
| Ordem Bancária + Incluir<br>Filtros de Busca | Selecionar Ordem Bancária de Transferên<br>Instrumento* 1 Clica | icia - OBT<br>ar na lupa para localizar o ir | ය<br>nstrumento ao qual será vinculada a OBT                   |                                             |
| Nº do Instrumento:                           | Tipo de OBT                                                     | Tipo de OBT pa                               | ra Convenente                                                  |                                             |
| Situação da OPT                              | Selecionar                                                      |                                              | Tributos e Contribuições 👻                                     |                                             |
|                                              | Continuar Cancelar                                              |                                              |                                                                |                                             |
| Pesquisar                                    |                                                                 |                                              |                                                                |                                             |
|                                              |                                                                 |                                              |                                                                |                                             |
|                                              |                                                                 |                                              |                                                                |                                             |
| Número da OBT                                | Valor da OBT                                                    | Fornecedor                                   | da OBT OBT Autorização Pagamento                               |                                             |
| 2014121800000071                             | 27.550,00                                                       |                                              | Não Pagamento<br>Efetivada 18/12/2014 19/12/2014<br>Formecedor |                                             |
| 2014121800000072                             | 12.350,00                                                       |                                              | Não Pagamento<br>Efetivada Fornecedor<br>Fornecedor            |                                             |
| 2014121800000073                             | 1 000 00                                                        |                                              | Não Pagamento 18/12/2014 19/12/2014                            |                                             |
|                                              |                                                                 |                                              |                                                                |                                             |
|                                              |                                                                 |                                              |                                                                |                                             |
|                                              |                                                                 |                                              |                                                                |                                             |
| Inicio Cadastro Execução                     | Acompanhamento / Fiscalização Pre                               | stação de Contas Relator                     | ios                                                            |                                             |
|                                              | Selecionar Instrumento                                          |                                              |                                                                |                                             |
|                                              | Filtros de Busca1Utiliz                                         | ar os "Filtros de Busca" pa                  | ra selecionar o instrumento                                    |                                             |
| Filtros de Busca                             | Selecionar                                                      | ▼                                            |                                                                |                                             |
| n do instrumento.                            | Pesquisar   Limpar 2                                            | Clicar no botão "Pesquisar"                  |                                                                |                                             |
| Situação da OBT                              |                                                                 |                                              |                                                                |                                             |
|                                              | 3 Clicar no círculo à e                                         | esquerda para selecionar o                   | instrumento                                                    |                                             |
|                                              | • Conc                                                          | edente                                       | Numero Instrumento                                             |                                             |
|                                              | 0                                                               |                                              |                                                                |                                             |
|                                              |                                                                 |                                              | 46. 4. 5. 55                                                   |                                             |
| ∑[8] Número da OBT                           | Selécionar Cancelar                                             | acionar"                                     |                                                                |                                             |
| 2014121800000071                             | 27:550,00                                                       |                                              | Não Pagamento a 18/12/2014 19/12/2014 Fornecedor               |                                             |
| 2014121800000072                             |                                                                 |                                              | Não Pagamento<br>Efetivada 18/12/2014 19/12/2014               |                                             |

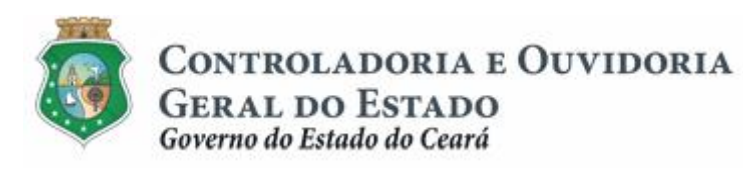

Sistema/Módulo: SICONV-CE/EX Usuário: Convenente Data: 23/06/2015 Versão: 00 Página 13 de 25

#### PAGAMENTO DE DESPESAS

2.2.3 OBT para pagamento a fornecedor / INVOICE documento fiscal de importação

| 520      | 5PR,   Sistema de Gestão Govername               | ental por Resultado                                          |                                 |                                   |                      |                                           | Governo do<br>Estado do Ceará                                               |
|----------|--------------------------------------------------|--------------------------------------------------------------|---------------------------------|-----------------------------------|----------------------|-------------------------------------------|-----------------------------------------------------------------------------|
| 8        | Convênios e Congé                                | êneres                                                       |                                 |                                   |                      |                                           | 2015<br>Governo do Estado do Ceará                                          |
| Inici    | o Cadastro Execução Ac                           | companhamento / Fiscalização Pre                             | stação de Contas Relatorio      | S                                 |                      |                                           |                                                                             |
| Ord      | em Bancária 🛛 🕈 Induir Se                        | elecionar Ordem Bancária de Transferên                       | ia - OBT                        |                                   | 8                    |                                           |                                                                             |
| - Filtr  | os de Busca                                      | Instrumento                                                  | selecionado na atividade ante   | erior                             |                      |                                           |                                                                             |
|          |                                                  | Tipo de OBT                                                  | 2 Clicar na seta p              | para selecionar o "Tipo d         | le OBT":             |                                           |                                                                             |
| Sit      | uação da OBT                                     | Selecionar                                                   | - Pagamento a<br>- INVOICE - Do | cumento Fiscal de Impo            | ortação              |                                           |                                                                             |
| Peso     | uisar                                            | 3 Clicar no botão "Continu                                   | ar"                             |                                   |                      |                                           |                                                                             |
|          |                                                  | <u> </u>                                                     |                                 |                                   |                      |                                           |                                                                             |
| *        | Número da OBT                                    | Valor da OBT                                                 | Fornecedor                      | Situação Tipo da                  | Data da Data d       | 0                                         |                                                                             |
|          | 2014121800000071                                 | 27 550 00                                                    |                                 | Não Pagamento                     | 18/12/2014 19/12/20  | 14                                        |                                                                             |
|          | 2014121000000071                                 | 27.550,00                                                    |                                 | Efetivada Fornecedor<br>Pagamento | 10/12/2014 13/12/20  | 14                                        |                                                                             |
|          | 2014121800000072                                 | 12.350,00                                                    |                                 | Efetivada a<br>Efetivada          | 18/12/2014 19/12/20  | 14                                        |                                                                             |
|          | 2014121800000073                                 | 1 000 00                                                     |                                 | Não Pagamento                     | 18/12/2014 19/12/20  | 4.4                                       |                                                                             |
|          |                                                  |                                                              |                                 |                                   |                      |                                           | A Commune                                                                   |
| 520      | 5PR,   Sistema de Gestão Governamo               | ental por Resultado                                          |                                 |                                   |                      |                                           | Estado do Ceará                                                             |
| 2        | Convênios e Congé                                | êneres                                                       |                                 |                                   |                      |                                           | Governo do Estado do Ceará<br> Sair                                         |
| Inici    | o Cadastro Execução Ac                           | companhamento / Fiscalização Pre                             | stação de Contas Relatorio      | \$                                |                      |                                           |                                                                             |
| Po       | rital >> Módulo de Contrato e Convênios          | >> Ordem Bancária de transferência -                         | OBT                             |                                   |                      |                                           |                                                                             |
| *Ca      | mpos Obrigatórios                                |                                                              |                                 |                                   |                      |                                           |                                                                             |
| Ore      | lem Bancária de transferência - OBT              |                                                              |                                 |                                   | 8                    |                                           |                                                                             |
|          | ₱ Instrumento                                    |                                                              |                                 |                                   |                      |                                           |                                                                             |
| 1        | Fipo de OBT<br>Pagamento a Fornecedor            |                                                              |                                 |                                   |                      |                                           |                                                                             |
| 1        | lº do documento de liquidação*                   | car na lupa para localizar o docum                           | ento de                         | io *<br>Clicar na seta para sel   | lecionar o domicílio | bancário do fornecedor                    |                                                                             |
|          | lº da contratação                                | uidação que dá origem ao pagame                              | nto                             |                                   |                      |                                           |                                                                             |
| F        | ornecedor<br>agamento Valor do documento de liqu | uidação                                                      | Data do Pa                      | gamento* (8) Inform               | nar a data em que d  | everá ser                                 |                                                                             |
|          | 3                                                | Campos 3,4,5,6 e 7:<br>Informações preenchidas automa        | ticamente                       | realiza                           | ado o pagamento da   | OBT                                       |                                                                             |
|          | 0,00 4                                           | pelo sistema após a seleção do d<br>de liquidação no campo 1 | Valor da Ol                     | Informar o valor da C             | OBT que deverá se    | r igual ou menor que                      |                                                                             |
| Ì        | /alor Liquido                                    |                                                              |                                 | o valor a Pagar do d              | locumento de líquid  | açao (campo 7)                            |                                                                             |
| ľ        | /alor Pago                                       |                                                              |                                 |                                   |                      |                                           |                                                                             |
|          | /alor a Pagar                                    |                                                              |                                 |                                   |                      |                                           |                                                                             |
|          | 0,00 (7)<br>Ibservações:                         |                                                              |                                 |                                   |                      |                                           |                                                                             |
|          | (10) Registrar as information                    | ções que se fizerem necessárias                              |                                 |                                   |                      |                                           |                                                                             |
|          |                                                  |                                                              |                                 |                                   |                      |                                           |                                                                             |
| J        | ustivificativa de Não Autorização:               |                                                              |                                 |                                   | -11                  |                                           |                                                                             |
|          |                                                  |                                                              |                                 |                                   |                      |                                           |                                                                             |
|          |                                                  |                                                              |                                 |                                   |                      |                                           |                                                                             |
| 4        |                                                  | ш                                                            |                                 |                                   | •                    |                                           |                                                                             |
| Salva    | r Cancelar                                       |                                                              |                                 |                                   |                      |                                           |                                                                             |
| (11      | Clicar no botão "Salvar"                         |                                                              |                                 |                                   |                      |                                           |                                                                             |
| <b>B</b> | OVERNO do<br>STADO do ĈEARÁ                      |                                                              |                                 |                                   |                      | SICONV - CE -<br>Suporte: (85) 3101-3464, | Versão: 2.3.6-RC34 - Host: dmz10-cge<br>3101-3482   convenios@cge.ce.gov.br |

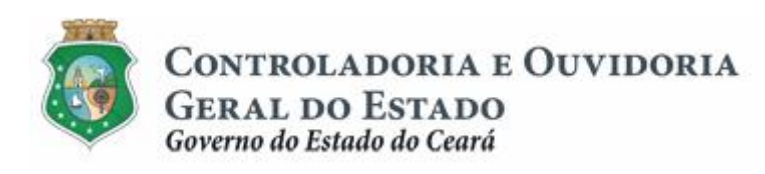

Sistema/Módulo: SICONV-CE/EX Usuário: Convenente Data: 23/06/2015 Versão: 00 Página 14 de 25

## **PAGAMENTO DE DESPESAS**

Selecionando o documento de liquidação que será pago

| SEGPR   Sistema de Gestão Governamental por Resultado |                            |                               |                                  |                       |           |                                             |  |  |
|-------------------------------------------------------|----------------------------|-------------------------------|----------------------------------|-----------------------|-----------|---------------------------------------------|--|--|
| Convênios e Congé                                     | elecionar Documento Liquid | ação                          | s de Busca" para seleciopar o do | cumento de liquidação |           | 2015<br>Governo do Estado do Ceará<br> Sair |  |  |
| Inicio Cadastro Execução Ac                           | Nº do Instrumento:         |                               |                                  |                       |           |                                             |  |  |
| Ordem Bancária de transferêr                          | Nº Documento Liquidação    | 2:                            | Tipo Documento Liquidação:       | •                     |           |                                             |  |  |
| * Campos Obrigatórios                                 | CPF/CNPJ do Fornecedor     | :                             | Nome/Razão Social do Fornecedor: |                       |           |                                             |  |  |
| Ordem Bancária de transferência - OBT                 |                            |                               |                                  |                       |           |                                             |  |  |
| Nº Instrumento                                        | Pesquisar   <u>Limpar</u>  | 2 Clicar no botão "Peso       | <mark>luisar"</mark>             |                       |           |                                             |  |  |
| Tipo de OBT                                           | (3) Clicar no círce        | ulo à esquerda para seleciona | r o documento de liquidação      |                       |           |                                             |  |  |
| Pagamento a Fornecedor                                | Nº Doc. Liquidação         | Tipo Documento Liquidação     | Fornecedor                       | Data Emis são         | Valor     |                                             |  |  |
| Nº do documento de liquidação*                        | ۰ 9                        | Nota Fiscal                   |                                  | 15/12/2014            | 2.000,00  |                                             |  |  |
|                                                       | 0 8                        | Nota Fiscal                   |                                  | 15/12/2014            | 13.000,00 |                                             |  |  |
| Nº da contratação                                     | 0 7                        | Nota Fiscal                   |                                  | 15/12/2014            | 29.000,00 |                                             |  |  |
| Fornecedor                                            | Selecionar Cancelar        |                               |                                  |                       |           |                                             |  |  |
| Pagamento Valor do documento de liqu                  | 4 Clicar no bo             | tão "Selecionar"              |                                  |                       |           |                                             |  |  |
| Valor das Retenções                                   |                            | Va                            | lor da OBT*                      |                       |           |                                             |  |  |

## 2.2.4 OBT para devolução de recursos para conta do tesouro

| S2GPR   Sistema de Gestão Governamental por Resultado |                                                                                                    |              |            |                  |                              |             |            |                                             |  |
|-------------------------------------------------------|----------------------------------------------------------------------------------------------------|--------------|------------|------------------|------------------------------|-------------|------------|---------------------------------------------|--|
| Bc                                                    | onvênios e Congê                                                                                                    | eneres       |            |                  |                              |             |            | 2015<br>Governo do Estado do Ceará<br>ISair |  |
| Inicio                                                |                                                                                                    |              |            |                  |                              |             |            |                                             |  |
| Filtros d<br>Nº do Iu<br>Situaçã                      | Ordem Bancária       Induir         Fitros de Busca       Instrumento:         In do Instrumento:       Instrumento:         Situação da OBT       Instrumento:         Devolução de Recursos para Conta do Tesouro       "Devolução de Recursos para Conta do Tesouro"         Pequisar       3 |              |            |                  |                              |             |            |                                             |  |
|                                                       |                                                                                                    |              |            | Situação         | Tino da                      | Data da     | » »»       |                                             |  |
| 28                                                    | Número da OBT                                                                                                    | Valor da OBT | Fornecedor | da OBT           | OBT                          | Autorização | Pagamento  |                                             |  |
|                                                       | 20141218000000071                                                                                                    | 27.550,00    |            | Não<br>Efetivada | Pagamento<br>a<br>Fornecedor | 18/12/2014  | 19/12/2014 |                                             |  |
|                                                       | 20141218000000072                                                                                                    | 12.350,00    |            | Não<br>Efetivada | Pagamento<br>a<br>Fornecedor | 18/12/2014  | 19/12/2014 |                                             |  |
|                                                       | 2014121800000073                                                                                                    | 1 900 00     |            | Não              | Pagamento                    | 18/12/2014  | 10/12/2014 |                                             |  |

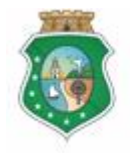

GERAL DO ESTADO Governo do Estado do Ceará Sistema/Módulo: SICONV-CE/EX Usuário: Convenente Data: 23/06/2015 Versão: 00 Página 15 de 25

## PAGAMENTO DE DESPESAS

| S2GPR   Sistema de Gestão Governamental por Resultado                                 | Governo do<br>Estado do Ceará                                                                                      |
|---------------------------------------------------------------------------------------|----------------------------------------------------------------------------------------------------|
| Convênios e Congêneres                                                                | 2015<br>Governo do Estado do Ceará<br> Sair                                                                        |
| Inicio Cadastro Execução Acompanhamento / Fiscalização Prestação de Contas Relatorios |                                                                                                    |
| Portal >> Módulo de Contrato e Convênios >> Devolução ao Tesouro                      |                                                                                                    |
| Devolução ao Tesouro                                                                  |                                                                                                    |
| * Campos Obrigatórios                                                                 |                                                                                                    |
| Devolução ao Tesouro                                                                  |                                                                                                    |
| Instrumento 1 Instrumento: campo preenchido automaticamente pelo sistema              |                                                                                                    |
| Dados da conta Única                                                                  |                                                                                                    |
| Banco 2 Dados da Conta Única: campos preenchidos automaticamente pelo sistema         |                                                                                                    |
| Agéncia                                                                               |                                                                                                    |
| Conta                                                                                 |                                                                                                    |
|                                                                                       |                                                                                                    |
| Devolução                                                                             |                                                                                                    |
| Valor da devolução* 3 Informar o valor que será devolvido                             |                                                                                                    |
| Data da devolução                                                                     |                                                                                                    |
| Observações* (5) Registrar as informações que se fizerem necessárias                  |                                                                                                    |
|                                                                                       |                                                                                                    |
|                                                                                       |                                                                                                    |
| a.                                                                                    |                                                                                                    |
|                                                                                       |                                                                                                    |
| Salvar Cancelar                                                                       |                                                                                                    |
| (6) Clicar no botão "Salvar"                                                          |                                                                                                    |
| GOVERNO DO<br>Estado do Carrá                                                         | SICONV - CE - Versão: 2.3.6-RC34 - Host: dmz10-cge<br>Suporte: (85) 3101-3464, 3101-3482   convenios@cce.ce.gov.br |

## 2.2.5 OBT para Convenente

## 2.2.5.1 OBT para Convenente Ë Retenção de Tributos e Contribuições

| SSGE                                                                                  | 이다.   Sistema de Gestão Governament | tal por Resultado                  |                                |                           |                              |                        |                      | <b></b>                                                    | OVERNO do<br>stado do Ceará |
|---------------------------------------------------------------------------------------|-------------------------------------|------------------------------------|--------------------------------|---------------------------|------------------------------|------------------------|----------------------|------------------------------------------------------------|-----------------------------|
| Bc                                                                                    | convênios e Congêi                  | neres                              |                                |                           |                              |                        |                      | Governo do Es                                              | 2015<br>ado do Ceará        |
| Inicio Cadastro Execução Acompanhamento / Fiscalização Prestação de Contas Relatorios |                                     |                                    |                                |                           |                              |                        |                      |                                                            |                             |
| Orden                                                                                 | n Bancária 🕈 Incluir                |                                    |                                |                           |                              |                        |                      |                                                            |                             |
| Filtros                                                                               | de Busca                            | Selecionar Ordem Bancária de Tra   | insferência - OBT              |                           |                              |                        | 8                    |                                                            |                             |
| Nº do                                                                                 | Instrumento:                        | Instrumento* 1 Ins                 | trumento selecionado anteriorm | iente                     |                              |                        |                      |                                                            |                             |
| Situag                                                                                | ção da OBT                          | Tipo de OBT<br>OBT para Convenente | 2 Tipo de OBT<br>Retenção      | para Conve<br>de Tributos | nente<br>e Contribuiç        | ões 3                  | • 2-0<br>"OB         | Clicar na seta e selecionar a opção<br>T para Convenente"; |                             |
| Pesquis                                                                               | sar                                 | Continuar Cancelar                 | "Continuar"                    |                           |                              |                        | "Ret                 | tenção de Tributos e Contribuições"                        |                             |
|                                                                                       |                                     |                                    |                                |                           |                              | < <u>1</u> 2           | > >>                 |                                                            |                             |
| ¥8                                                                                    | Número da OBT                       | Valor da OBT                       | Fornecedor                     | Situação<br>da OBT        | Tipo da<br>OBT               | Data da<br>Autorização | Data do<br>Pagamento |                                                            |                             |
|                                                                                       | 2014121800000071                    | 27.550,00                          |                                | Não<br>Efetivada          | Pagamento<br>a<br>Fornecedor | 18/12/2014             | 19/12/2014           |                                                            |                             |
|                                                                                       | 2014121800000072                    | 12.350,00                          |                                | Não<br>Efetivada          | Pagamento<br>a<br>Fornecedor | 18/12/2014             | 19/12/2014           |                                                            |                             |
|                                                                                       |                                     |                                    |                                | Não                       | Pagamento                    |                        |                      |                                                            |                             |

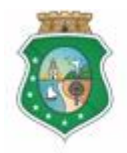

GERAL DO ESTADO Governo do Estado do Ceará Sistema/Módulo: SICONV-CE/EX Usuário: Convenente Data: 23/06/2015 Versão: 00 Página 16 de 25

#### **PAGAMENTO DE DESPESAS**

| Contension and Contension and Conten |                                                           |  |  |  |  |  |  |
|----------------------------------------------------------------------------------------------------|-----------------------------------------------------------|--|--|--|--|--|--|
| Convênios e Congêneres                                                                                                    | 2015<br>Governo do Estado do Ceará<br><mark> Sai</mark> r |  |  |  |  |  |  |
| Inicio Cadastro Execução Acompanhamento / Fiscalização Prestação de Contas Relatorios                                                                                                    |                                                           |  |  |  |  |  |  |
| Portal >> Módulo de Contrato e Convênios >> Ordem Bancária de transferência - OBT                                                                                                    |                                                           |  |  |  |  |  |  |
| Ordem Bancária - Retenção de Tributos e Contribuições                                                                                                    |                                                           |  |  |  |  |  |  |
| * Campos Obrigatórios                                                                                                    |                                                           |  |  |  |  |  |  |
| Ordem Bancária de transferência - OBT 🏾                                                                                                    |                                                           |  |  |  |  |  |  |
| N° Instrumento Tipo de OBT<br>OBT para Convenente                                                                                                    |                                                           |  |  |  |  |  |  |
| N <sup>+</sup> do Documento de Liquidação que originou a retenção de Tributos <sup>+</sup>                                                                                                    |                                                           |  |  |  |  |  |  |
| Data do Pagamento da OBT * Valor da OBT:<br>0,00                                                                                                    |                                                           |  |  |  |  |  |  |
| Nº DOCUMENTO DE LIQUIDAÇÃO DO TRIBUTO DENOMINAÇÃO VALOR SITUAÇÃO                                                                                                    |                                                           |  |  |  |  |  |  |
| Valor total dos Tibutos: 0,00                                                                                                    |                                                           |  |  |  |  |  |  |
| Domicilio Bancário                                                                                                    |                                                           |  |  |  |  |  |  |
| Banco*                                                                                                    |                                                           |  |  |  |  |  |  |

#### Selecionando o documento de liquidação que originou a retenção de tributo

|                                                   | Selecionar Documento Liquid | ação                       |                                                 |                | <b>23</b> | GOVERNO DO                                  |
|---------------------------------------------------|-----------------------------|----------------------------|-------------------------------------------------|----------------|-----------|---------------------------------------------|
|                                                   | Filtros de Busca (1)        | Utilizar os "Filtros de Bu | sca" para localizar o documento de liquidação   |                |           | ESTADO DO CEAI                              |
| Convênios e Congé                                 | Nº do Instrumento:          |                            | Nº Contratação:                                 | _              |           | 201<br>Governo do Estado do Cean            |
|                                                   |                             |                            |                                                 |                |           |                                             |
| Inicio Cadastro Execução Ac                       | Nº Documento Liquidação     |                            | Tipo Documento Liquidação:                      |                |           |                                             |
| Portal >> Módulo de Contrato e Convênios          | CPE/CNP L do Fornecedor     |                            | Nome/Pazão Social do Fornecedor                 |                |           |                                             |
| Ordem Bancária - Retenção d                       |                             |                            |                                                 |                |           |                                             |
| Campos Obrigatórios                               | Parquiesr I Limorr          | Clicar na hotão "Po        | requirer*                                       |                |           |                                             |
| Ordem Bancária de transferência - OBT             | resquisar   Linbar          |                            | squisa                                          |                |           |                                             |
| Nº Instrumento Tipo de OBT                        | In Dec. Handel 7            | The December 1 have a      | F                                               | Refer Freder C | > >>      |                                             |
| OBT para Convenente                               | Nº Doc. Liquidação          | ipo Documento Liquidação   | Fornecedor                                      | Data Emissao   | Valor     |                                             |
| Nº do Documento de Liquidação que origi           | 16                          | Nota Fiscal                |                                                 | 15/12/2014     | 5.000,00  |                                             |
| P                                                 | 14                          | Nota Fiscal                |                                                 | 15/12/2014     | 5 000 00  |                                             |
| Data do Pagamento da OBT* Valor da (              | 13                          | Nota Fiscal                |                                                 | 15/12/2014     | 5.500,00  |                                             |
| 0,00                                              |                             | o à esquerda para selecio  | par o documento de liquidação que originou a re | tencão de trib | uto po    |                                             |
|                                                   |                             | Nota Fiscal                |                                                 | 15/12/2014     | 67.000,00 |                                             |
| N° DOCUMENTO DE LIQUIDAÇÃO DO T                   | . 9                         | Nota Fiscal                |                                                 | 15/12/2014     | 2.000,00  |                                             |
|                                                   | 8                           | Nota Fiscal                |                                                 | 15/12/2014     | 13.000,00 |                                             |
| Valor total dos Tibutos: 0,00                     | 0 7                         | Nota Fiscal                | 1                                               | 15/12/2014     | 29.000,00 |                                             |
| Agência*                                          | 4 Clicar no bo              | tão "Selecionar"           |                                                 |                |           |                                             |
| Justificativa de Não Autorização                  |                             |                            |                                                 |                |           |                                             |
| Salvar Cancelar<br>Governo 100<br>Estado do Cantá |                             |                            |                                                 |                | SICON     | v - CE - Versão: 2.3.8-RC34 - Host: dmz10-c |

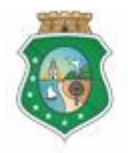

GERAL DO ESTADO Governo do Estado do Ceará Sistema/Módulo: SICONV-CE/EX Usuário: Convenente Data: 23/06/2015 Versão: 00 Página 17 de 25

## **PAGAMENTO DE DESPESAS**

| S2GPR   Sistema de Gestão Governamental por Resultado                                                                                                    | Governo do<br>Estado do Ceará                      |
|----------------------------------------------------------------------------------------------------|----------------------------------------------------|
| Convênios e Congêneres                                                                                                    | 2015<br>Governo do Estado do Ceará<br>[Sair        |
| Inicio Cadastro Execução Acompanhamento / Fiscalização Prestação de Contas Relatorios                                                                                                    |                                                    |
| Portal >> Módulo de Contrato e Convênios >> Ordem Bancária de transferência - OBT                                                                                                    |                                                    |
| Ordem Bancária - Retenção de Tributos e Contribuições                                                                                                    |                                                    |
| * Campos Obrigatórios                                                                                                    |                                                    |
| Ordem Bancária de transferência - OBT 🎓                                                                                                    |                                                    |
| N° Instrumento Tipo de OBT<br>OBT para Convenente                                                                                                    |                                                    |
| Nº do Documento de Liquidação que originou a retenção de Tributos *                                                                                                    |                                                    |
| 9 1 Informar a data de pagamento da OBT                                                                                                    |                                                    |
| Data do Pagamento da OBT* Valor da OBT:<br>100,00                                                                                                    |                                                    |
| Clicar no retângulo para selecionar o documento de liquidação que originou a retenção do tributo                                                                                                    |                                                    |
| Image: Second and the second and the second and t |                                                    |
| Valor total dos Tibutos: 100 00                                                                                                    |                                                    |
|                                                                                                    |                                                    |
| Banco · · · · · · · · · · · · · · · · · · ·                                                                                                    |                                                    |
| Agência* (4) Informar o código, com digito verificador, da agência bancária do convenente                                                                                                    |                                                    |
| Informar o número com dívito verticador, da conta bancária do convenente                                                                                                    |                                                    |
|                                                                                                    |                                                    |
| Observações                                                                                                    |                                                    |
| 6 Registrar as observações que se fizerem necessárias                                                                                                    |                                                    |
|                                                                                                    |                                                    |
|                                                                                                    |                                                    |
| Justificativa de Não Autorização                                                                                                    |                                                    |
|                                                                                                    |                                                    |
|                                                                                                    |                                                    |
| Clicar no botão "Salvar"                                                                                                    |                                                    |
| Salvar Cancelar                                                                                                    |                                                    |
|                                                                                                    |                                                    |
|                                                                                                    | SICONV - CE - Versão: 2.3.6-RC34 - Host: dmz10-cge |

#### SICONV - CE - Versao: 2.3.6-RC34 - Host: dmz10-cge Suporte: (85) 3101-3464, 3101-3482 | convenios@cge.ce.gov.br

## 2.2.5.2 OBT para Convenente Ë Instrumento até R\$ 50.000,00

| SSGDI                                                 | Ŗ   Sistema de Gestão Governa |                                                                                              |                        |             |                    |                                                                                                    |                        |                      | GOVERNO DO<br>Estado do Ceará               |
|-------------------------------------------------------|-------------------------------|----------------------------------------------------------------------------------------------|------------------------|-------------|--------------------|----------------------------------------------------------------------------------------------------|------------------------|----------------------|---------------------------------------------|
| <b>2</b> C                                            | onvênios e Con                | gêneres                                                                                      |                        |             |                    |                                                                                                    |                        |                      | 2015<br>Governo do Estado do Ceará<br>ISair |
| Inicio                                                | Cadastro Execução             | Acompanhamento / Fiscalização P                                                              | Prestação de Contas Re | elatorios   |                    |                                                                                                    |                        |                      |                                             |
| Ordem                                                 | Bancária 🗣 Incluir            | Selecionar Ordem Bancária de                                                                 | e Transferência - OBT  |             |                    |                                                                                                    |                        | 83                   |                                             |
| N° do In                                              | e Busca<br>Istrumento:        | Instrumento* (1)                                                                             | Instrumento selecionad | o anteriorm | nente              |                                                                                                    |                        |                      |                                             |
| Tipo de OBT<br>Situação da OBT<br>OBT para Convenente |                               | Tipo de OBT para Convenente     Tipo de OBT para Convenente     Instrumento até R\$50.000,00 |                        |             | 3                  | 2 - Clicar na seta e selecionar a opção<br>"OBT para Convenente",<br>3 - Clicar na seta e selecionar a opção<br>"Instrumento até R\$50.000,00" |                        |                      |                                             |
| Pesquisa                                              |                               | 4 Clicar no bo                                                                               | tão "Continuar"        |             |                    |                                                                                                    |                        |                      |                                             |
|                                                       |                               |                                                                                              |                        |             |                    |                                                                                                    | 1 2                    | 36 36 X              |                                             |
| ¥8                                                    | Número da OBT                 | Valor da OBT                                                                                 | Fornecedor             | S           | Situação<br>da OBT | Tipo da<br>OBT                                                                                                    | Data da<br>Autorização | Data do<br>Pagamento |                                             |
|                                                       | 20141218000000071             | 27.550,00                                                                                    |                        | e           | Não<br>Efetivada   | Pagamento<br>a<br>Fornecedor                                                                                                    | 18/12/2014             | 19/12/2014           |                                             |
|                                                       | 20141218000000072             | 12.350,00                                                                                    |                        | 8           | Não<br>Efetivada   | Pagamento<br>a<br>Fornecedor                                                                                                    | 18/12/2014             | 19/12/2014           |                                             |
|                                                       | 2014121800000073              | 1 900 00                                                                                     |                        |             | Não                | Pagamento                                                                                                    | 18/12/2014             | 19/12/2014           |                                             |

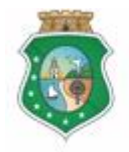

GERAL DO ESTADO Governo do Estado do Ceará Sistema/Módulo: SICONV-CE/EX Usuário: Convenente Data: 23/06/2015 Versão: 00 Página 18 de 25

#### PAGAMENTO DE DESPESAS

| SSGDL             | 🕄   Sistema d         | de Gestão Gove               | ernamental por Resultado                         |                                                   |                | Coverno do<br>Estado do Cará                                                                                      |
|-------------------|-----------------------|------------------------------|--------------------------------------------------|---------------------------------------------------|----------------|----------------------------------------------------------------------------------------------------|
| \rm Co            | onvênie               | os e Co                      | ngêneres                                         |                                                   |                | 2015<br>Governo do Estado do Ceará<br>ISair                                                                       |
| Inicio            | Cadastro              | Execução                     | Acompanhamento / Fiscalização                    | Prestação de Contas                               | Relatorios     |                                                                                                    |
| Portal >          | > Módulo de (         | Contrato e Conv              | vênios >> Ordem Bancária de transfer             | ência - OBT                                       |                |                                                                                                    |
| ОВТ ра            | ra Conve              | enente - In                  | nstrumento até R\$ 50.000                        | ,00                                               |                |                                                                                                    |
| № do Instr        | rumento Ti<br>O       | ipo de OBT<br>BT para Convei | nente                                            |                                                   |                |                                                                                                    |
| Dados de l        | Pagamento *           |                              |                                                  |                                                   | *              |                                                                                                    |
| Valor In:         | strumento<br>44.000,0 | Valor<br>00                  | Pago Valor a Pagar<br>41.800,00 2.20             | 0,00                                              |                |                                                                                                    |
| Data do           | Pagamento*            | Valor                        | da OBT* 2 0,00 1 - Informar 2 - Informar         | a data em que deverá se<br>o valor a pagar da OBT | er paga a OBT; |                                                                                                    |
| Document          | o Liquidação          |                              |                                                  |                                                   | *              |                                                                                                    |
|                   |                       |                              |                                                  |                                                   |                |                                                                                                    |
| Domicílio E       | Bancário *            |                              |                                                  |                                                   | *              |                                                                                                    |
| Banco*<br>Selecie | onar 3                | Clicar na s                  | seta para selecionar o banco do c                | onvenente                                         | -              |                                                                                                    |
| Agência           | • 4                   | Informar o                   | <mark>código, com dígito verificador, d</mark> a | agência bancária do cor                           | venente        |                                                                                                    |
| Conta*            | 5                     | Informar o                   | número, com dígito verificador, d                | a conta bancária do com                           | venente        |                                                                                                    |
|                   |                       |                              |                                                  |                                                   |                |                                                                                                    |
| Observaço         | 6                     | Registrar a                  | as onbservações que se fizerem i                 | necessárias                                       |                |                                                                                                    |
|                   |                       |                              |                                                  |                                                   |                |                                                                                                    |
| $\bigcirc$        | Clicar no h           | otão "Salvar                 | v                                                |                                                   |                |                                                                                                    |
| Salvar Ca         | ancelar               | otav Gai¥ai                  |                                                  |                                                   |                |                                                                                                    |
|                   |                       |                              |                                                  |                                                   |                |                                                                                                    |
| Gover:<br>Estado  | NO do<br>) do Ceará   |                              |                                                  |                                                   |                | SICONV - CE - Versão: 2.3.6-RC34 - Host. dmz10-ope<br>Suport: (8513101-3464 - 3101-3462) convenientênce ce anv br |

## 2.2.5.3 OBT para Convenente Ë Restituição de Pagamento com Recursos Próprios

| ssebi                   | 📮   Sistema de Gestão Governan                                                                                                    | nental por Resultado                                                     |                                                       |                    |                              |                        |                      | GOVERNO<br>ESTADO DO   | o Ceará               |
|-------------------------|----------------------------------------------------------------------------------------------------|--------------------------------------------------------------------------|-------------------------------------------------------|--------------------|------------------------------|------------------------|----------------------|------------------------|-----------------------|
|                         | onvênios e Cong                                                                                                    | êneres                                                                   |                                                       |                    |                              |                        |                      | Governo do Estado do I | 2015<br>Ceará<br>Sair |
| Filtros de Nº do In     | Inicio Cadastro Execução Acompanhamento / Fiscalização Prestação de Contas Relatorios Ordem Bancária ♦ Incluir Filtros de Busca Instrumento: Instrumento: Instru |                                                                          |                                                       |                    |                              |                        |                      |                        |                       |
| Situaçã<br><br>Pesquisa | r                                                                                                    | OBT para Convenente     Continuar Cancelar     Gancelar     Clicar no bo | <ul> <li>Restitui</li> <li>Tão "Continuar"</li> </ul> | ção de paga        | amentos con                  | n recursos próp        | orios 🗸              | próprios               |                       |
|                         |                                                                                                    |                                                                          |                                                       |                    |                              | 1 2                    | > >>                 |                        |                       |
| 1                       | Número da OBT                                                                                                    | Valor da OBT                                                             | Fornecedor                                            | Situação<br>da OBT | Tipo da<br>OBT               | Data da<br>Autorização | Data do<br>Pagamento |                        |                       |
|                         | 20141218000000071                                                                                                    | 27.550,00                                                                | 1                                                     | Não<br>Efetivada   | Pagamento<br>a<br>Fornecedor | 18/12/2014             | 19/12/2014           |                        |                       |
|                         | 20141218000000072                                                                                                    | 12:350,00                                                                |                                                       | Não<br>Efetivada   | Pagamento<br>a<br>Fornecedor | 18/12/2014             | 19/12/2014           |                        |                       |
|                         |                                                                                                    |                                                                          |                                                       | Não                | Pagamento                    |                        |                      |                        |                       |

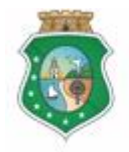

GERAL DO ESTADO Governo do Estado do Ceará Sistema/Módulo: SICONV-CE/EX Usuário: Convenente Data: 23/06/2015 Versão: 00 Página 19 de 25

#### PAGAMENTO DE DESPESAS

| Concention Se Concigênces       Destantion de lation to lation to                                              | 52GF          | D <b>P.</b>   Sistema | de Gestão Gove                 | ernamental por Resultado                                                                                                    |                                                     |                                | COVERNO IN<br>Stado in Ceará                |
|----------------------------------------------------------------------------------------------------|---------------|-----------------------|--------------------------------|----------------------------------------------------------------------------------------------------|-----------------------------------------------------|--------------------------------|---------------------------------------------|
| incide Cadatotic Learcegical Learcegical Relation to a set of the set of the set of t                                                    | 2             | convêni               | os e Co                        | ngêneres                                                                                                    |                                                     |                                | 2015<br>Governo do Estado do Ceará<br>ISair |
| Part > Wadd et Contrate e Contrate e Contrate Baarchit de trattatéréduel = 041<br>Car part a Contrate et Car Part and Car Part a Contrate Banchit de trattatéréduel = 041<br>Térret de l'angeneration et l'angeneration de contrate de contrate de contrat | Inicio        | Cadastro              | Execução                       | Acompanhamento / Fiscalização                                                                                                    | Prestação de Contas                                 | Relatorios                     |                                             |
| OBJE para Convenente - Restituição de pagamentos com recursos próprios     ** de bastrumente internette de Conventente     ** de observaçãos     ** de observaçãos     ** de observações     ** de observações     ** de observações     ** de observações     ** de observações     ** de observações     ** de observações     ** de observações     ** de observações     ** de observações </td <td>Porta</td> <td>ıl &gt;&gt; Módulo de</td> <td>Contrato e Conv</td> <td>vênios &gt;&gt; Ordem Bancária de transferê</td> <th>ncia - OBT</th> <td></td> <td></td>                                                                                                    | Porta         | ıl >> Módulo de       | Contrato e Conv                | vênios >> Ordem Bancária de transferê                                                                                                    | ncia - OBT                                          |                                |                                             |
| Per da katurumento Valor Pago   Valor da Fuguencia     Valor la futurumento   Valor da Fuguencia   Valor da Fuguencia   Valor da Fugu                                                                                                    | овтр          | oara Conv             | enente - R                     | estituição de pagamentos                                                                                                    | com recursos pr                                     | óprios                         |                                             |
| Decise de Pigamento *     Weir Haytminetto     Weir Pago     Weir Pago     Weir Al 000.00     Haytminet outor     Weir Al 000.00     Weir Al 000.00     Haytminet outor     Weir Al 000.00     Haytminet outor     Weir All 000.00     Haytminet outor     Haytminet outor </td <td>№ do In</td> <td>nstrumento 1<br/>(</td> <td>Tipo de OBT<br/>OBT para Conver</td> <td>nente</td> <th></th> <td></td> <td></td>                                                                                                    | № do In       | nstrumento 1<br>(     | Tipo de OBT<br>OBT para Conver | nente                                                                                                    |                                                     |                                |                                             |
| Word rustrumento Word rugo   Word do Bio   Data do Pagarmento data de pagarmento da OBT;   Decemento Luguidação *   Contar a seta para selecionar o banco do convenente   Selecionar   Ordenar o código, com digto verificador, da agência bancária do convenente   Observações   (a)   Registrar as observações que se fizerem necessàrias                                                                                                    | Dados o       | de Pagamento 1        | •                              |                                                                                                    |                                                     | *                              |                                             |
| Decumento Liquidação *     Recorder     Decumento Liquidação *     Recorder     Contas*     Informar o número, com digto verificador, da agência bancária do convenente     Selecionar     Agência*     Informar o número, com digto verificador, da conta bancária do convenente     Informar o número, com digto verificador, da conta bancária do convenente     Informar o número, com digto verificador, da                                                                                                    | Valor<br>Data | do Pagamento          | Valor d                        | Pago         Valor a Pagar           41.800,00         2.200           da OBT*         1 - Informar a           (2)         0,00           2 - Informar o | ,00<br>data de pagamento da<br>valor a pagar da OBT | OBT;                           |                                             |
| Demixine Bancário   Banco   Orbitania   Contar   Otreservações                   Cicar na seta para selecionar o banco do convenente   Selecionar   Informar o códiço, com digito verificador, da agência bancária do convenente       Contar •   Informar o número, com digito verificador, da conta bancária do convenente       Contar •   Informar o número, com digito verificador, da conta bancária do convenente               Contar •       Contar •           Cicar na observações que se fizerem necessárias                                                                                                    | Docume        | ento Liquidação       | •                              | <u> </u>                                                                                                    |                                                     | *                              |                                             |
| Domicilio Banchio   Banco*   Selecionar   agencia*   Informar o código, com digito verificador, da agência bancária do convenente   Conta*   Informar o número, com digito verificador, da conta bancária do convenente     Observações     Informar o sobservações que se fizerem necessárias     Justificativa de Nilo Autorização     Informar o botão "Salvar"     Informar o botão "Salvar"                                                                                                    |               | -                     |                                |                                                                                                    |                                                     |                                |                                             |
| Domicilio Bancário *     Banco*     3   Cicar na sela para selecionar o banco do convenente     Selecionar     Agência *   Informar o código, com digito verificador, da agência bancária do convenente   •   Observações   6   Registrar as observações que se fizerem necessárias   Justificativa de Não Autorização   Concear   Cicar no botão "Salvar"   Concear   Concear                                                                                                    | Inclu         | ir Excluir            |                                |                                                                                                    |                                                     |                                |                                             |
| Selecionar  Agéncia*  Informar o código, com digito verificador, da agéncia bancária do convenente  Conta*  Informar o número, com digito verificador, da conta bancária do convenente  Conta*  Registrar as observações que se fizerem necessárias  Justficativa de Nio Autorização  Cancelar  Concelar  Contexes  Contexes Contexes  Contexes  Contexes  Contexes Contexes  Contexes  Contexes  Contexes Contexes  Contexes Contexes Co      | Domicíl       | io Bancário *         |                                |                                                                                                    |                                                     | *                              |                                             |
| Selecionar  Agéncia*  Agéncia*  Agén     | Banc          | •• (3                 | 3) Clicar n                    | na seta para selecionar o banco do                                                                                                    | o convenente                                        |                                |                                             |
| Agencia*       Informar o número, com dígito verificador, da conta bancária do convenente         Conta*       Informar o número, com dígito verificador, da conta bancária do convenente         Observações                                                                                                    | Sel           | ecionar               |                                | r o código, com dígito verificador.                                                                                                    | da agência bancária do                              | <ul> <li>convenente</li> </ul> | 1                                           |
| Conta* <ul> <li>Informar o número, com digito verificador, da conta bancária do convenente</li> <li>Costa*</li> <li>Informar o número, com digito verificador, da conta bancária do convenente</li> </ul> Observações <ul> <li>Registrar as observações que se fizerem necessárias</li> <li>Justificativa de Não Autorização</li> <li>Informar no botão "Salvar"</li> <li>Salvar Cancelar</li> <li>Contexto po</li> <li>Contexto po</li></ul>                                                                                                    | Ager          |                       |                                |                                                                                                    |                                                     |                                |                                             |
| Observações                                                                                                    | Cont          | a* (5                 | 5 Informa                      | ir o número, com dígito verificador                                                                                                    | , da conta bancária do                              | convenente                     |                                             |
| Observações                                                                                                    |               |                       |                                |                                                                                                    |                                                     |                                |                                             |
|                                                                                                    | Observ        | ações                 |                                |                                                                                                    |                                                     |                                |                                             |
| Justificativa de Não Autorização                                                                                                    |               | 6                     | Registra                       | ar as observações que se fizerem                                                                                                    | necessárias                                         |                                |                                             |
| Justificativa de Não Autorização                                                                                                    |               |                       |                                |                                                                                                    |                                                     |                                |                                             |
| Justificativa de Não Autorização                                                                                                    |               |                       |                                |                                                                                                    |                                                     |                                |                                             |
| Clicar no botão "Salvar" Salvar Cancelar Governo po                                                                                                    | Justific      | ativa de Não Au       | torização                      |                                                                                                    |                                                     |                                |                                             |
| Salvar Cancelar                                                                                                    |               | or                    |                                |                                                                                                    |                                                     |                                |                                             |
| Governo no                                                                                                    | Salvar        | Clicar no             | o potão "Salva                 | r                                                                                                    |                                                     |                                |                                             |
| S GOVTERNO 00                                                                                                    | Salval        | Cancelar              |                                |                                                                                                    |                                                     |                                |                                             |
| PROVING PL COMPANY OF DESCRIPTION OF A STATE OF A STATE     | Gov           | ERNO DO               |                                |                                                                                                    |                                                     |                                | STONN / E. Maria 22 Part Hart Jan 4         |

| SEGPR   Sistema de Gestão Governamental por Resultado                                       |                                                   |                                                                                                    |                                                     |                                 |                              |                        |                                          |                                                                                                    |                           |
|---------------------------------------------------------------------------------------------|---------------------------------------------------|----------------------------------------------------------------------------------------------------|-----------------------------------------------------|---------------------------------|------------------------------|------------------------|------------------------------------------|----------------------------------------------------------------------------------------------------|---------------------------|
| 8                                                                                           | Convênios e Cong                                  | êneres                                                                                                    |                                                     |                                 |                              |                        |                                          | Governo do Estado d                                                                                                    | 2015<br>Io Ceará<br> Sair |
| Inicio                                                                                      | Cadastro Execução A                               | Companhamento / Fiscalização Pre                                                                                                    | estação de Contas Relatorios                        |                                 |                              |                        |                                          |                                                                                                    |                           |
| Filtros<br>Nº do<br>Situa                                                                   | m Bancária 🗣 Induir<br>de Busca<br>- Instrumento: | Selecionar Ordem Bancária de Transf<br>Instrumento* ① Instru<br>Trpo de 08T<br>OBT para Convenente<br>Continuar Cancelar<br>② Cicar no botão °Co | erência - 087<br>mento selecionado anteriormen<br>2 | te<br>a Convenen<br>saldo remar | te<br>nescente               | 3 .                    | ⊠<br>2 - Cli<br>"OBT<br>3 - Cli<br>"Devo | car na seta e selecionar a opção<br>para Convenente",<br>car na seta e selecionar a opção<br>ução de saldo remanescente" |                           |
|                                                                                             |                                                   | 0                                                                                                    |                                                     |                                 |                              | × 1 2                  | 2 22                                     |                                                                                                    |                           |
| 1<br>1<br>1<br>1<br>1<br>1<br>1<br>1<br>1<br>1<br>1<br>1<br>1<br>1<br>1<br>1<br>1<br>1<br>1 | Número da OBT                                     | Valor da OBT                                                                                                    | Fornecedor                                          | Situação<br>da OBT              | Tipo da<br>OBT               | Data da<br>Autorização | Data do<br>Pagamento                     |                                                                                                    |                           |
|                                                                                             | 2014121800000071                                  | 27.550,00                                                                                                    |                                                     | Não<br>Efetivada                | Pagamento<br>a<br>Fornecedor | 18/12/2014             | 19/12/2014                               |                                                                                                    |                           |
|                                                                                             | 2014121800000072                                  | 12.350,00                                                                                                    |                                                     | Não<br>Efetivada                | Pagamento<br>a<br>Fornecedor | 18/12/2014             | 19/12/2014                               |                                                                                                    |                           |
|                                                                                             | 2014121800000073                                  | 1 900 00                                                                                                    |                                                     | Não                             | Pagamento                    | 18/10/2014             | 10/10/2014                               |                                                                                                    |                           |

## 2.2.5.4 OBT para Convenente - Devolução de Saldo Remanescente

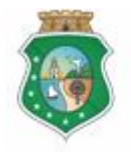

GERAL DO ESTADO Governo do Estado do Ceará

## PAGAMENTO DE DESPESAS

|                                                                                                    | GOVERNO DO<br>Estado do Ceará                                                                                      |
|----------------------------------------------------------------------------------------------------|----------------------------------------------------------------------------------------------------|
| Convênios e Congêneres                                                                                                    | 2015<br>Governo do Estado do Ceará<br>Isair                                                                        |
| Inicio Cadastro Execução Acompanhamento / Fiscalização Prestação de Contas Relatorios                                                                                                    | 1                                                                                                    |
| Portal >> Módulo de Contrato e Convênios >> Ordem Bancária de transferência - OBT<br>OBT para Convenente - Devolução de Saldo Remanescente                                                                                                    |                                                                                                    |
| OBT para Convenente - Devolução de Saldo Remanescente                                                                                                    |                                                                                                    |
| N" do Instrumento<br>Tipo de OBT<br>OBT para Convenente<br>Data da Devolução*<br>1 - Informar a data em que deverá ser paga a OBT de devolução;<br>2 - Informar o valor da OBT de devolução<br>Concelo Bancá*<br>Banco*<br>3 Clicar na seta para selecionar o banco do convenente<br>Selecionar<br>Agêneia*<br>4 Informar o código, com digito verificador, da agência bancária do convenente<br>Conta*<br>3 Informar o número, com digito verificador, da conta bancária do convenente<br>Conta*<br>5 Registrar as observações que se fizerem necessárias |                                                                                                    |
| Justificativa de Não Autorização                                                                                                    |                                                                                                    |
| Clicar no botão "Salvar"     Salvar                                                                                                    |                                                                                                    |
|                                                                                                    |                                                                                                    |
| GOVTEINO 10<br>Estado 10 Ceará                                                                                                    | SICONV - CE - Versão: 2.3.6-RC34 - Host. dmz10-cge<br>Suporte: (85) 3101-3464, 3101-3482   convenios@cge.ce.gov.br |

## 3 AUTORIZAR ORDEM BANCÁRIA DE TRANSFERÊNCIA - OBT

#### 3.1 Descrição:

- a) Essa atividade será realizada pelo **Autorizador de OBT**, cadastrado no SICONV, para que o pagamento da OBT gerada seja efetuado.
- b) Para acessar a funcionalidade, no Menu **Execução**+, clicar na opção **Autorizar Ordem Bancária**+.
- c) Para autorizar uma OBT, utilizar os filtros de busca para selecionar o documento e clicar no botão **Resquisar**+. O sistema exibe as OBT geradas, selecionar o item na grade e clicar no botão **Autorizar**+. Confirmar a operação clicando no botão **Sim**+na tela seguinte.
- d) Para não autorizar uma OBT, utilizar os filtros de busca para selecionar o documento e clicar no botão **Resquisar**+. O sistema exibe as OBTs geradas. Selecionar o item na grade e clicar no botão **Não Autorizar**+. Na tela seguinte, registrar a justificativa e clicar no botão **Salvar**+.

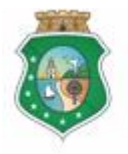

Sistema/Módulo: SICONV-CE/EX Usuário: Convenente Data: 23/06/2015 Versão: 00 Página 21 de 25

#### **PAGAMENTO DE DESPESAS**

## ATENÇÃO!

SOMENTE SERÃO TRANSMITIDAS AO BANCO AS OBTES QUE FORAM AUTORIZADAS ATÉ AS 17:00H DO DIA ANTERIOR AO DIA PREVISTO PARA O SEU PAGAMENTO.

#### 3.2 Telas:

## 3.2.1 Acessando a funcionalidade:

|                               | S2GPR   Sistema de Gestão Governamental por Resultado                                                                                                    |                                               |                                                                                                    |  |  |  |  |
|-------------------------------|----------------------------------------------------------------------------------------------------|-----------------------------------------------|----------------------------------------------------------------------------------------------------|--|--|--|--|
| Convênios e Congêneres Gover  |                                                                                                    |                                               |                                                                                                    |  |  |  |  |
| Inicio Cadastro               | Execução Acompanhamento                                                                                                    | / Fiscalização Prestação de Contas Relatorios |                                                                                                    |  |  |  |  |
| Bem-vindo(s).                 | Contrapartida Financeira<br>Fornecedor Parceiro<br>Processo Aquisição<br>Contratação Fornecedor Parceiro<br>Documento Liquidação<br>Ordem Bancária (OBT)<br>Autorizar Ordem Bancária<br>Cancelar Ordem Bancaria<br>Cadastrar Autorizador de OBT | 1 Clicar na opção "Autorizar Ordem Bancária"  |                                                                                                    |  |  |  |  |
| GOVERNO DO<br>Estado do Ceará |                                                                                                    |                                               | SICONV - CE - Versão: 2.3.8-RC34 - Host: dm:10-cge<br>Suporte: (85) 3101-3448, 3101-3482 (convenios@cge.ce.gov.br |  |  |  |  |

## 3.2.2 Selecionando uma OBT:

| S2GPR   Sistema de Gestão Governamental por Resultado                                                                                                    |                                                                                                    |                       |                          |                     | Governo do<br>Estado do Ceará                              |
|----------------------------------------------------------------------------------------------------|----------------------------------------------------------------------------------------------------|-----------------------|--------------------------|---------------------|------------------------------------------------------------|
| Convênios e Congêneres                                                                                                    |                                                                                                    |                       |                          |                     | 2015<br>Governo do Estado do Ceará<br>I <mark>Sai</mark> r |
| Inicio Cadastro Execução Acompanhamento/F                                                                                                    | scalização Prestação de Contas Rela                                                                                             | atorios               |                          |                     |                                                            |
| Autorizar Ordem Bancaria<br>Filtros de Busca 1 Utilizar os "Filtros de Bu                                                                                         | sca" para selecionar a OBT que será ana                                                                                         | lisada: autorizada ou | não autorizada           | ]                   |                                                            |
| Nº do Instrumento:                                                                                                    | Número da OBT                                                                                                    | Fornecedor            |                          |                     |                                                            |
|                                                                                                    |                                                                                                    |                       |                          |                     |                                                            |
| Tipo da OBT                                                                                                    | Data do Pagagamento:                                                                                                    |                       |                          |                     |                                                            |
| •                                                                                                    |                                                                                                    |                       |                          |                     |                                                            |
| Pesquiisar (2) Clicar no botão "Pesquisar"                                                                                                    |                                                                                                    |                       |                          |                     |                                                            |
| Número da OBT Valor<br>da OBT Fornecedor                                                                                                    | Tipo da OBT                                                                                                    |                       | Data da<br>Autorização P | Data do<br>agamento |                                                            |
| 20150605000000536                                                                                                    | Aplicação Financeira /                                                                                                    | Resgate               |                          | 08/06/2015          |                                                            |
| Autorizar         Visualizar         Hão Autorizar         Clicar no botă         3 - "Autorizar"           3         4         5         5         - "Visualizar | o:<br>para autorizar o pagamento da OBT;<br>para apenas visualisar as informações d<br>zar" para não autorizar o pagamento da 0 | da OBT;<br>OBT        | 1 a 1 de 1   🚾 🧃         |                     |                                                            |

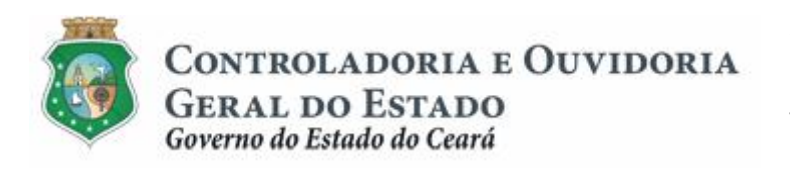

Sistema/Módulo: SICONV-CE/EX Usuário: Convenente Data: 23/06/2015 Versão: 00 Página 22 de 25

#### **PAGAMENTO DE DESPESAS**

## 3.2.3 Autorizando uma OBT:

| S2GPR   Sistema de Gestão Governamental por Resultado                                 |                                                                   |                                          |                                             |  |  |  |  |  |
|---------------------------------------------------------------------------------------|-------------------------------------------------------------------|------------------------------------------|---------------------------------------------|--|--|--|--|--|
| <b>E</b> Convênios e Congêneres                                                       |                                                                   |                                          | 2015<br>Governo do Estado do Ceará<br> Sair |  |  |  |  |  |
| Inicio Cadastro Execução Acompanhamento / Fiscalização Prestação de Contas Relatorios |                                                                   |                                          |                                             |  |  |  |  |  |
| Autorizar Ordem Bancaria                                                              |                                                                   |                                          |                                             |  |  |  |  |  |
| Nº do Instrumento:                                                                    | lúmero da OBT Fornecedor                                          |                                          |                                             |  |  |  |  |  |
|                                                                                       | Confirmar Operação                                                | 8                                        |                                             |  |  |  |  |  |
| Tipo da OBT                                                                           | Data do Pagagamen Deseja realmente autorizar essa Ordem Bancária? |                                          |                                             |  |  |  |  |  |
| ···· <b>v</b>                                                                         |                                                                   | C                                        | 1                                           |  |  |  |  |  |
| Pesquisar                                                                             | Clicar no Botao "Sim" para co                                     | ontirmar a autorização da OBT            | ]                                           |  |  |  |  |  |
|                                                                                       |                                                                   |                                          |                                             |  |  |  |  |  |
| Número da OBT Valor<br>da OBT Fornecedor                                              | Tipo da OBT                                                       | Data da Data do<br>Autorização Pagamento |                                             |  |  |  |  |  |
| <ul> <li>20150605000000536</li> <li>1.00</li> </ul>                                   | Aplicação Financeira / Resgate                                    | 08/06/2015                               |                                             |  |  |  |  |  |
| Autorizar Visualizar Não Autorizar                                                    |                                                                   | 1a1de1   est est est est                 |                                             |  |  |  |  |  |
|                                                                                       |                                                                   |                                          |                                             |  |  |  |  |  |
|                                                                                       |                                                                   |                                          |                                             |  |  |  |  |  |
|                                                                                       |                                                                   |                                          |                                             |  |  |  |  |  |

## 3.2.4 Não Autorizando uma OBT:

| S2GPR   Sistema de Gestão Governamental por Resultado  |                                                         |
|--------------------------------------------------------|---------------------------------------------------------|
|                                                        | Ordem Bancária de Transferência - OBT                   |
| Convênios e Congêneres                                 | Não Autorizar OBT Governo do Estado do Ceará<br>ISair   |
| Inicio Cadastro Execução Acompanhamento / Fiscalização | Instrumento:                                            |
|                                                        | Número OBT 20150605000000536                            |
| Autorizar Ordem Bancaria                               | Tipo da OBT: Aplicação Financeira / Resgate             |
| - Filtros de Busca                                     | Fornecedor:                                             |
| Nº do Instrumento: Número da                           | Valor da OBT: 1.00                                      |
| Tipo da OBT Data do Pag                                | Data Pagamento: 08-06-00002015                          |
|                                                        |                                                         |
| Pesquisar                                              | Justificativa:                                          |
|                                                        | Registrar a justificativa para a não autorização da OBT |
| Número da OBT Valor Fornecedor                         | Data do<br>Pagamento                                    |
| ② 2015060500000536 1.00                                | 08/06/2015                                              |
| Autorizar Visualizar Não Autorizar                     | 2 Clicar no botão "Salvar"                              |
|                                                        | Salvar Cancelar                                         |
|                                                        |                                                         |

## 4 CANCELAR ORDEM BANCÁRIA DE TRANSFERÊNCIA Ë OBT

ATENÇÃO! SOMENTE PODERÃO SER CANCELADAS AS OBTES AUTORIZADAS E PENDENTES DE AUTORIZAÇÃO QUE AINDA NÃO FORAM TRANSMITIDAS AO BANCO.

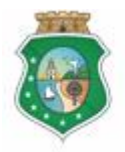

#### PAGAMENTO DE DESPESAS

#### 4.1 Descrição:

- a) Essa atividade será realizada, pelo **Responsável ou Representante,** sempre que for necessário cancelar uma OBT gerada e ainda não transmitida ao banco.
- b) Para acessar a funcionalidade, no Menu **Execução**+, clicar na opção **Cancelar Ordem Bancária**+.
- c) Na tela inicial, utilizar os filtros de busca para localizar a OBT que será cancelada e clicar no botão **Resquisar**+. O sistema exibe as OBT possíveis de serem canceladas. Selecionar o documento na grade e clicar no botão **Cancelar OBT**+.
- d) Na tela de cancelamento da OBT, preencher o campo de justificativa de cancelamento e clicar no botão **Continuar**+.
- e) O sistema exibe a informação de que a OBT foi cancelada com sucesso.

## 4.2 Telas:

## 4.2.1 Acessando a funcionalidade:

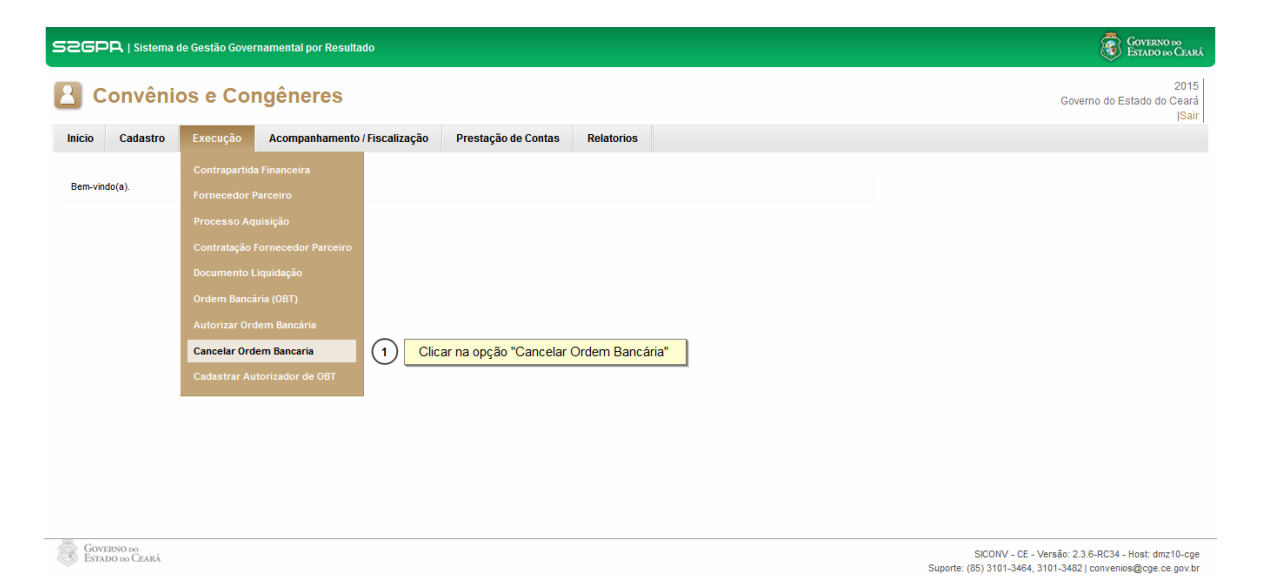

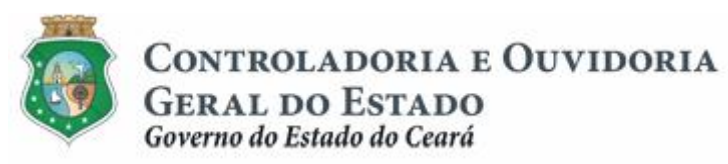

Sistema/Módulo: SICONV-CE/EX Usuário: Convenente Data: 23/06/2015 Versão: 00 Página 24 de 25

#### **PAGAMENTO DE DESPESAS**

## 4.2.2 Cancelando uma OBT:

| S2GPR   Sistema de Gestão Governamental por Resultado           |                                        |                 |                                   | GOVERNO DO<br>Estado do Ceará               |
|-----------------------------------------------------------------|----------------------------------------|-----------------|-----------------------------------|---------------------------------------------|
| Convênios e Congêneres                                          |                                        |                 |                                   | 2015<br>Governo do Estado do Ceará<br>ISair |
| Inicio Cadastro Execução Acompanhamento / Fiscalizaçã           | io Prestação de Contas Relatorios      | s               |                                   |                                             |
| Portal >> Módulo de Contrato e Convênios >> Cancelamento de OBT |                                        |                 |                                   |                                             |
| Cancelamento de OBT                                             |                                        |                 |                                   |                                             |
| Filtros de Busca                                                | a" para selecionar a OBT que será can  | ncelada         |                                   |                                             |
| N° do Instrumento:                                              | Número da OBT                          |                 |                                   |                                             |
|                                                                 | Ferreradae                             |                 |                                   |                                             |
|                                                                 | Fornecedor                             |                 |                                   |                                             |
| Peravier 2 Clicar no botão "Pesquisar"                          |                                        |                 |                                   |                                             |
|                                                                 |                                        |                 |                                   |                                             |
| 3 Clicar no círculo à esquerda para selecionar a OBT            | ]                                      | 1               |                                   |                                             |
| Nº do<br>Instrumento: Número da OBT Tipo da OBT                 | Fornecedor                             | Valor da<br>OBT | Data do Data<br>Pagamento Autoriz | da<br>ação                                  |
| 2015060500000536 Aplicação Financeira / Resgate                 |                                        | 1.00            | 08/06/2015                        |                                             |
|                                                                 |                                        | 1 a             | 1 de 1   🤕 🦉 🤉 💈                  |                                             |
|                                                                 |                                        |                 |                                   |                                             |
|                                                                 |                                        |                 |                                   |                                             |
| S2GPR,   Sistema de Gestão Governamental por Resultado          |                                        |                 |                                   | GOVERNO 100<br>Estado 100 Ceará             |
| R Convênios e Congêneres                                        |                                        |                 |                                   | 2015<br>Course de Felede de Cearé           |
|                                                                 |                                        |                 |                                   | Soverno do Estado do Ceara<br> Sair         |
| Inicio Cadastro Execução Acompanhamento / Fiscalizaçã           | io Prestação de Contas Relatorios      | s               |                                   |                                             |
| Portal >> Módulo de Contrato e Convênios >> Cancelamete         | o de OBT                               | 2               |                                   |                                             |
| Cancelamento de OBT Número da                                   | OBT 2015060500000536                   |                 |                                   |                                             |
| Filtros de Busca                                                | T Aplicação Financeira / Resgate       |                 |                                   |                                             |
| Nº do Instrumento: Data de Pa                                   | gamento 08/06/2015                     |                 |                                   |                                             |
| Data de Au                                                      | torização                              |                 |                                   |                                             |
| Tipo da OBT Justificativa                                       | Pogietrar a juctificativa para o canco |                 |                                   |                                             |
|                                                                 | Registral a justificativa para o cance |                 |                                   |                                             |
| Pesquisar Continuar                                             | Cancelar                               |                 |                                   |                                             |
| (2)                                                             | Clicar no botão "Continuar"            |                 |                                   |                                             |
| № do<br>Instrumento: Número da OBT Tipo da OBT                  | Fornecedor                             | Valor da<br>OBT | Data do Data<br>Pagamento Autoriz | da<br>ação                                  |
| 2015060500000536 Aplicação Financeira / Resgate                 |                                        | 1.00            | 08/06/2015                        |                                             |
| Cancelar OBT                                                    |                                        | 1 a             | 1 de 1   ec c e s                 |                                             |

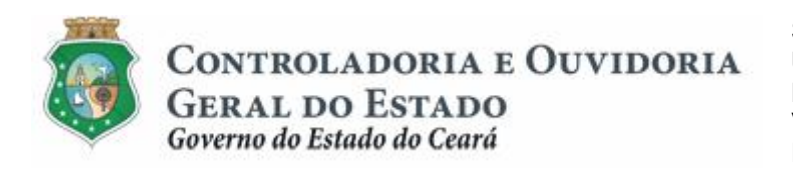

Sistema/Módulo: SICONV-CE/EX Usuário: Convenente Data: 23/06/2015 Versão: 00 Página 25 de 25

## **PAGAMENTO DE DESPESAS**

## 5 FLUXO DAS ATIVIDADES

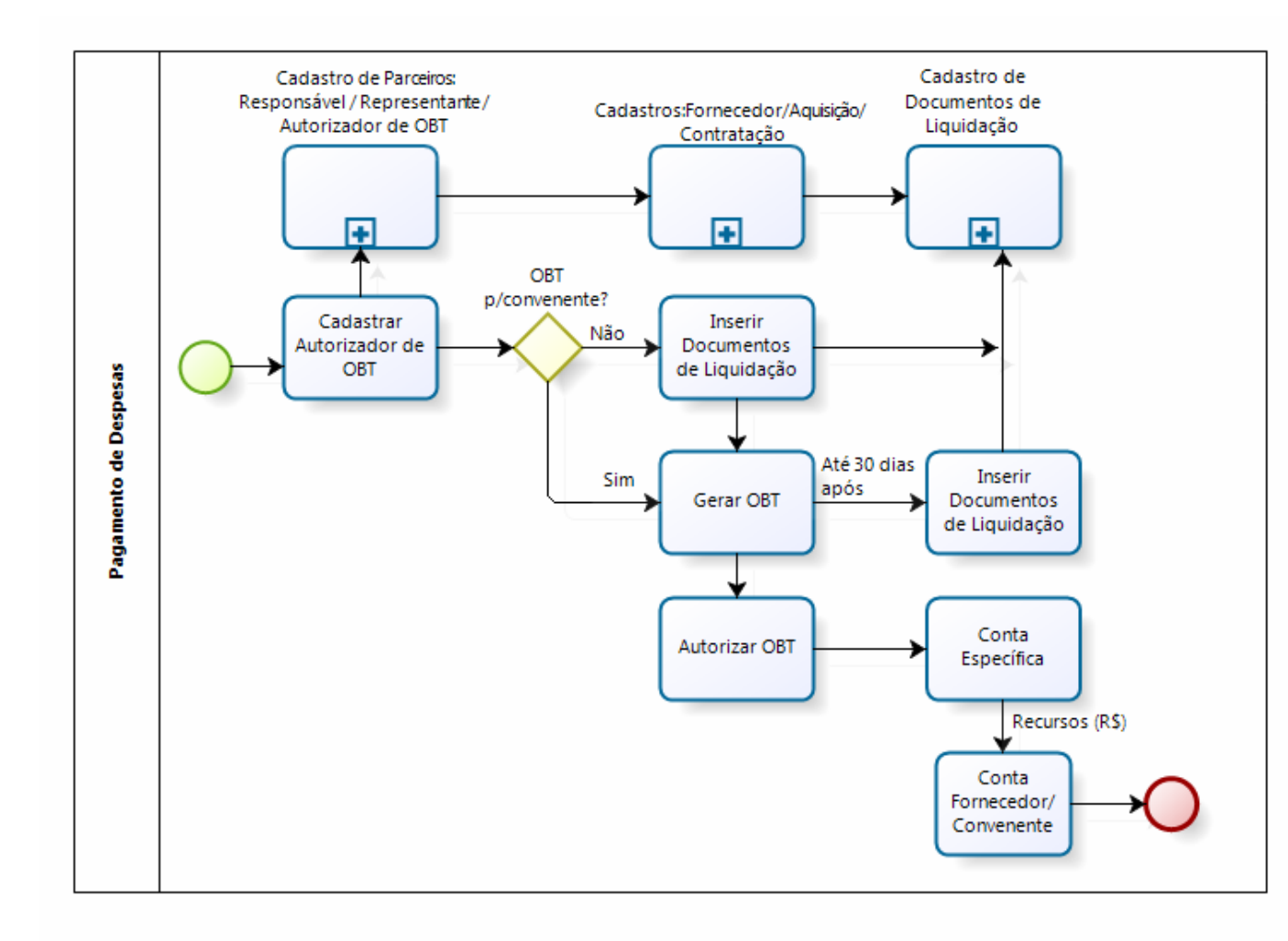

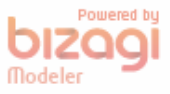